# Anmeldung von Leistungen in Unisono FPO-B 2020

Rufen Sie den Reiter "Mein Studium" und "Studienplaner mit Modulplan" auf. In der Standardansicht ist Ihre Prüfungsordnung in einer Baumstruktur aufgeführt.

| • 🗖 P  | O - Bachelor Architektur (2020-1)                                         |
|--------|---------------------------------------------------------------------------|
| ~ >    | R 2ARCHBA01 - Architekturgeschichte - Pflicht - 6,0 Credits               |
| ~ >    | ARCHBA02 - Theorie - Pflicht - 6,0 Credits                                |
| >      | 2ARCHBA03 - Grundlagen des Entwerfens I - Pflicht - 6,0 Credits           |
| >      | 2ARCHBA04 - Grundlagen des Entwerfens II - Pflicht - 6,0 Credits          |
| ~ >    | 2ARCHBA05 - Grundlagen der analogen Gestaltung J - Pflicht - 6,0 Credits  |
| ···· > | 2ARCHBA06 - Grundlagen der analogen Gestaltung II - Pflicht - 6,0 Credits |
| ~ >    | 2ARCHBA07 - Grundlagen der digitalen Gestaltung - Pflicht - 6,0 Credits   |
| >      | R 2ARCHBA08 - Materialkunde und Modellbau - Pflicht - 6,0 Credits         |
| >      | ARCHBA09 - Baukonstruktion 1 - Pflicht - 6,0 Credits                      |
| >      | 2ARCHBA10 - Baukonstruktion II - Pflicht - 6,0 Credits                    |
| •••• > | R 2ARCHBA11 - Tragkonstruktion - Pflicht - 9,0 Credits                    |
|        | 2ARCHBA12 - Bauphysik - Pflight - 6.0 Credits                             |

Mit Anklicken des Pfeil-Symbols können Sie das Modul, in dem Sie eine Studien- oder Prüfungsleistung anmelden möchten, aufklappen.

|   | 2ARCHBA02.1 - Entwurfstheorie (Vorlesung) - Pflicht                                                                                                    |
|---|----------------------------------------------------------------------------------------------------|
|   | An anderer Stelle in Ihrem Studiengang zugeordnet. Zum Einblenden bitte auf den Link klicken:                                                                                                    |
|   | 🛹 1HIST1001V - Außerschulische Berufsfelder - Gruppe 1 🛛 🔠 - Seminar - Wahlpflicht                                                                                                    |
|   | Bit                                                                                                    |
|   | Alist 1002V - Begleitseminar Praxissemester GYM 🗐 - Kompaktseminar - Wahlpflicht 🗃                                                                                                    |
| - | 2AB116021V - BA 02.1 Entwurfstheorie - Vorlesung - Pflicht                                                                                                    |
|   | 2ARCHBA02.2 - Architekturtheorie (Vorlesung) - Pflicht                                                                                                    |
|   | An anderer Stelle in Ihrem Studiengang zugeordnet. Zum Einblenden bitte auf den Link klicken:                                                                                                    |
|   | 🛹 1HIST1001V - Außerschulische Berufsfelder - Gruppe 1 🛛 🗐 - Seminar - Wahlpflicht                                                                                                    |
|   | Ele contraction of the second second s                                                                                                    |
|   | + 1HIST1002V - Begleitzeminer Previncementer GVM                                                                                                    |
|   |                                                                                                    |
|   | Image: Image: Antiperiod Antiperiod Antip |
|   | BA 2.1 - Entwurfstheorie - Pflicht - 3.0 Credits                                                                                                    |

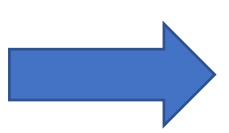

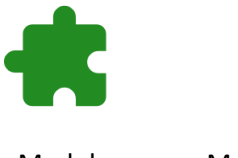

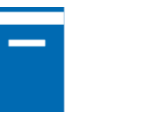

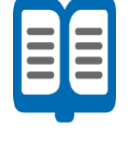

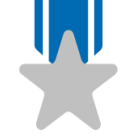

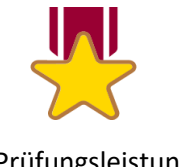

#### Modul

Modulelement

Veranstaltungsgruppe

|       | -    | -       |  |
|-------|------|---------|--|
| Studi | enle | eistung |  |

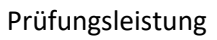

## Leistungen anmelden

In den Zeilen der Studien- und Prüfungsleistungen befindet sich der "Anmelde-Button" auf der rechten Seite! Beim Anklicken werden sie auf einige Dinge hingewiesen, die 🗄 Anmelden Sie bestätigen müssen, um die Leistung anmelden zu können.

| Anmeldung und Rücktritt von Studien- und Prüfungsleistungen                                                                                                    |
|----------------------------------------------------------------------------------------------------|
| Wichtige Informationen zur Anmeldung und Abmeldung von Prüfungs- und Studienleistungen. Bitte sorgfältig lesen!                                                                                                    |
| Sie sind verpflichtet, die ordnungsgemäße Erfassung Ihrer Anmeldung oder Ihres Rücktritts rechtzeitig vor der bzw. den Prüfungs- und Studienleistungen zu kontrollieren.                                                                                                    |
| Nehmen Sie dazu Einsicht Online über unisono (Menüpunkt "Mein Studium $ ightarrow$ Studienplaner" bzw. "Mein Studium $ ightarrow$ Belegungen") oder in die gedruckten Zulassungslisten, sofern ihr Prüfungsamt solche aushängt.                                                       |
| Wenn Sie nach Ablauf der Anmelde- bzw. Rücktrittsfrist Unstimmigkeiten vorfinden sollten, wenden Sie sich bitte auf jeden Fall vor dem eigentlichen Datum der Prüfungs- oder Studienleistung an Ihr zuständiges Prüfungsamt.                                                          |
| Wichtig: Erst wenn Sie diesen Hinweis durch Anklicken des unten stehenden Feldes akzeptiert haben, können Sie mit Ihren gewünschten Aktionen fortfahren. Klicken Sie dazu mit der linken Maustaste auf den "Weiter"-Button und wählen anschließend die entsprechende Karteikarte aus. |
| Universität Siegen<br>für die Prüfungsämter                                                                                                    |
| Ich akzeptiere                                                                                                    |
| Weiter Abbrechen                                                                                                    |

#### Nach dem Akzeptieren geht es weiter zur eigentlichen Anmeldung.

| BA 2.2: Entwurfs- und Architekturtheorie                                       |                                                                                                    |
|--------------------------------------------------------------------------------|----------------------------------------------------------------------------------------------------|
| Leistung wird verwendet für: Theorie (Nr=2ARCHBA02) -                          | Module Bachelor Architektur (Nr=8999) - Bachelorabschluss Architektur (Nr=9000)                                                    |
| Aktionen & Meldungen                                                           | Termine & Räume                                                                                                    |
| 🕞 Anmelden                                                                     | Entwurfs- und Architekturtheorie<br>Prüfungsperiode 1, Wintersemester 2022<br>Mittwork 15.02 2023 von 10:00 bis 12:00              |
| Die Anmeldefrist läuft vom 05.12.2022 00:00:01<br>bis zum 13.01.2023 23:59:59. | Prüfungsform: Klausur<br>♥ AR-D 5102<br>♥ <u>Univ-Prof. Dipl-Ing. Käppel-Klieber. Sibylle</u><br>♥ <u>Prof. Dr. Lohmann. Petra</u> |

Hier müssen Sie nochmals den Anmeldebutton anklicken. Anschließend erscheint die Anmeldebestätigung.

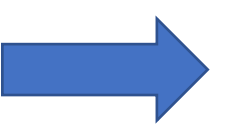

| Status                                                                      | Termine & Räume                                                                                                    |
|-----------------------------------------------------------------------------|----------------------------------------------------------------------------------------------------|
| ♥ zugelassen                                                                | Entwurfs- und Architekturtheorie<br>Prüfungsperiode 1, Wintersemester 2022<br>Mittwoch, 15.02.2023 von 10:00 bis 12:00<br>Prüfungsform: Klausur |
| Die Anmeldefrist läuft vom 05.12.2022 00:00:01 bis zum 13.01.2023 23:59:59. | AR-D 5102     OUniv-Prof. DiplIng. Käppel-Klieber. Sibylle     Oprof. Dr. Lohmann. Petra                                                        |

Hinweis: Der Status "zugelassen" (für Leistungen) wird in Unisono leider für "**angemeldet**" verwendet. Im 1. Semester der FPO-B 2020 spielt das noch keine Rolle. Aber ab dem 2. Semester kann es sein, dass Sie sich in den vorgesehenen Anmeldezeiten für Prüfungsleistungen mit Termin (Klausuren, Präsentationen) anmelden, für die Sie später (nach Mitteilung der Bewertung zulassungsrelevanter Leistungen) evtl. nicht zugelassen sind. Für die Bestätigung der Zulassung zu einer Klausur gibt es dann 7 Tage vor dem jeweiligen Prüfungsdatum eine sog. Zulassungsliste des Prüfungsamtes, die am digitalen Schwarzen Brett veröffentlicht wird und von den Studierenden auf ihre Anmeldung hin zu prüfen ist. Im 1. Semester ist im Modul BA 7.1 die Klausur Teil der Prüfungsleistung Mappe und wird auch hierüber angemeldet.

### Leistungen abmelden

Wenn Sie eine Leistung angemeldet haben, erschein in der Baumstruktur in der Zeile der Studienoder Prüfungsleistung auf der rechten Seite der "Abmelde-Button". Wenn Sie Eine Leistung abmelden wollen, müssen Sie den Button anklicken, dann er-Scheint:

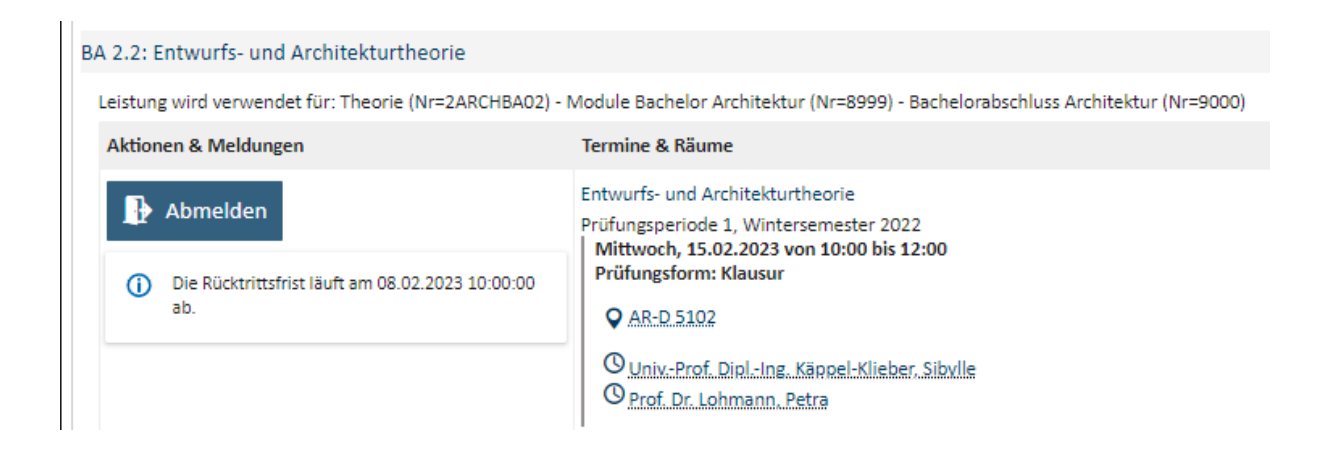

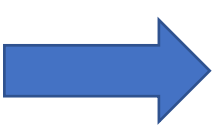

| Nach dem Anklicken von "Abmelden" erscheint der Status "nicht angemeldet" | Nach | dem | Anklicken | von "Abmelden" | erscheint der | Status | "nicht ar | gemeldet" | ļ |
|---------------------------------------------------------------------------|------|-----|-----------|----------------|---------------|--------|-----------|-----------|---|
|---------------------------------------------------------------------------|------|-----|-----------|----------------|---------------|--------|-----------|-----------|---|

| A 2.2: Entwurfs- und Architekturtheorie              |                                                                                                    |
|------------------------------------------------------|----------------------------------------------------------------------------------------------------|
|                                                      |                                                                                                    |
|                                                      |                                                                                                    |
| Status                                               | Termine & Räume                                                                                                    |
| Nicht angemeldet                                     | Entwurfs- und Architekturtheorie<br>Prüfungsperiode 1, Wintersemester 2022<br>Mittwoch, 15.02.2023 von 10:00 bis 12:00<br>Prüfungsform: Klausur |
| Die Rücktrittsfrist läuft am 08.02.2023 10:00:00 ab. | AR-D 5102<br>O Univ-Prof. DiplIng. Käppel-Klieber. Sibylle<br>O Prof. Dr. Lohmann, Petra                                                        |

Bitte drucken Sie sich in Ihrem eigenen Interesse einen Beleg der an- und abgemeldeten Leistungen unter "Mein Studium" und "Belegungen und Anmeldungen" aus. Hier können Sie getrennt nach Veranstaltungen und Prüfungen oder beides zusammen auswählen und ausdrucken. Dies ist Ihr Nachweis, den Sie aufbewahren sollten.